## How Do I Add a Legal Entity?

To add a Legal Entity for your club:

- 1) Log into your account at hub.usaswimming.org.
- 2) Click Club > My Club in the navigation bar at the top of the page.
- 3) Under the Profile tab, click the Legal Entities pill.
- 4) Click "Add Legal Entity" and enter its name and Tax ID.
- 5) Click "Save."

## **Club Legal Entities**

ADD LEGAL ENTITY

Please provide the legal entities associated with the club. The legal entity name(s) should be the legal name(s) used on tax documents. The legal entity tax Id(s) must be in ITIN (XXX-XX-XXXXX) or EIN (XX-XXXXXX) format.

| LEGAL ENTITY NAME  | LEGAL ENTITY TAX ID |   |   |
|--------------------|---------------------|---|---|
| Portland Swim Team | 99-9999999          | ľ | Ô |

## **Add Legal Entity**

| Legal Entity Name* |      |   | Legal Entity Tax Id* |  |
|--------------------|------|---|----------------------|--|
|                    |      |   |                      |  |
|                    |      |   |                      |  |
| SAVE               | BACK | J |                      |  |